## Læs din post i Byg og Miljø

1. Når du har logget dig på www.bygogmiljø.dk med dit NemID, så skal du klikke på "Vis mine projekter" på forsiden.

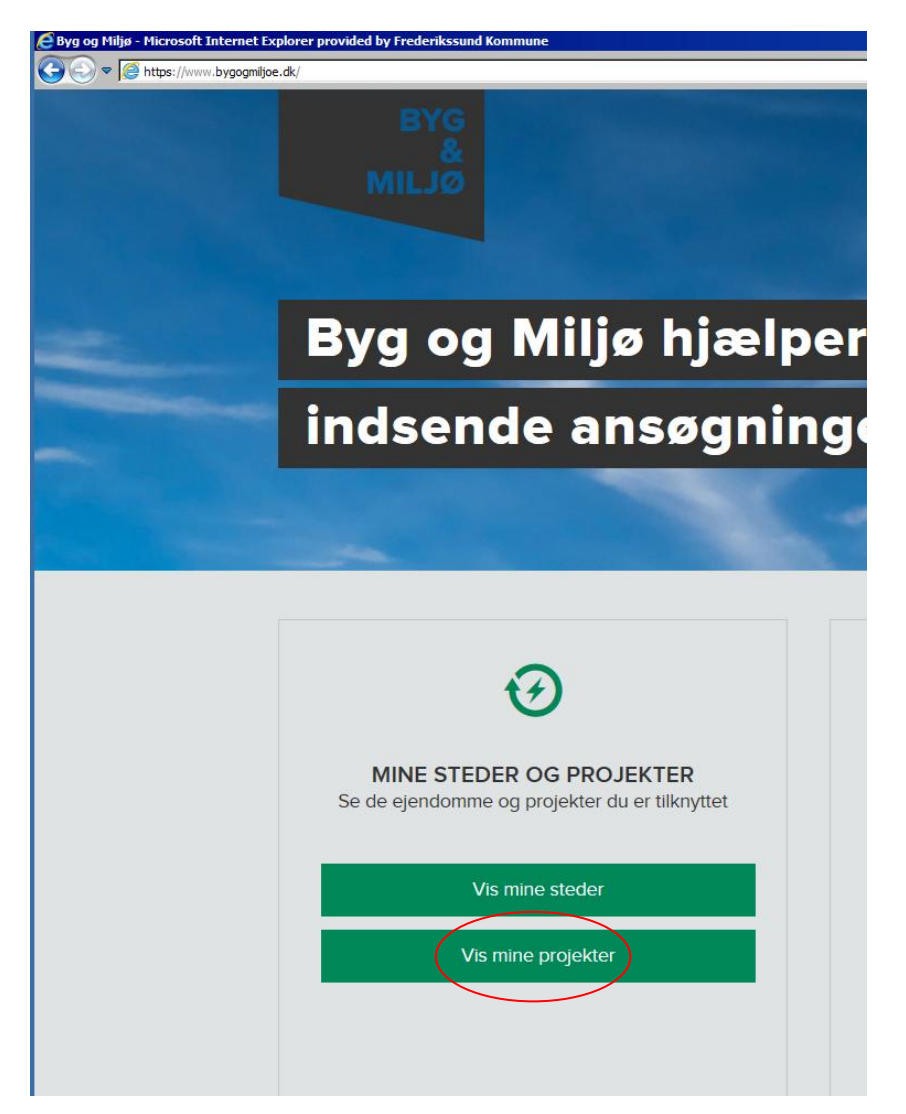

2. Der skulle meget gerne være en rød cirkel med et tal, som indikerer, at du har fået post.

| Mine<br>Her kan du se                 | projekter<br>alle dine projekter og ordne dem i mapper, så du kan holde styr på dem |                                  |             |
|---------------------------------------|-------------------------------------------------------------------------------------|----------------------------------|-------------|
|                                       | Sog                                                                                 | Organisér projekter og mapper -> |             |
| Projekter u                           | iden mappe                                                                          | ^                                |             |
| Eade                                  | Hjortevej 23, 3630 Jægerspris                                                       | Vis projekt                      |             |
|                                       | Kongensgade 18, 3550 Slangerup                                                      | Vis projekt                      |             |
|                                       | Kongensgade 18, 3550 Slangerup<br>1 sog                                             | Vis projekt                      |             |
|                                       | Pedershave Alle 4, 3600 Frederikssund<br>1sog                                       | Vis projekt                      |             |
| Eadler                                | Kongensgade 18, 3550 Slangerup<br>1 sog                                             | Vis projekt                      |             |
| Ablumet                               | Hjortevej 23, 3630 Jægerspris<br>1sog                                               | Vis projekt                      |             |
| Abbarret                              | Kongensgade 18, 3550 Slangerup<br>1sog                                              | Vis projeks <sup>®</sup>         | Vis projekt |
| gitter 10 Meter Gate Pyrktorer Valde; | generitized ES Joinvergitzed ES-tandade                                             |                                  |             |

## 3. Tryk på Vis projekt

4. Tryk på korrespondance, hvor samme røde cirkel er vist.

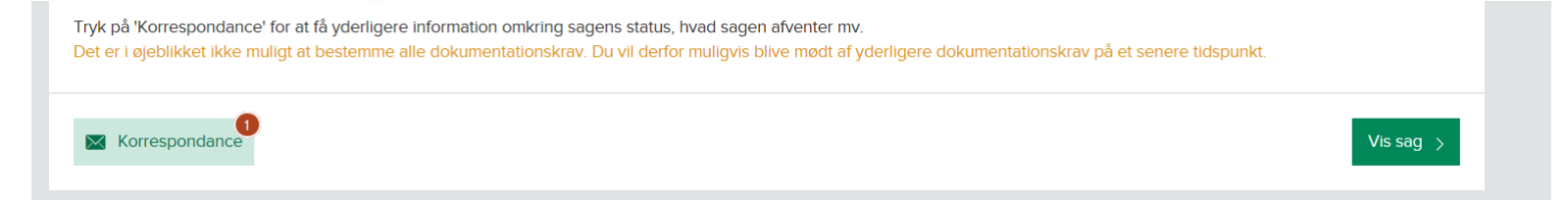

5. Tryk på Hent, hvor den røde cirkel ses igen.

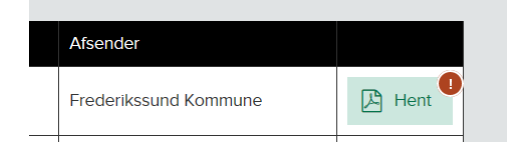

6. Der kommer et brev op, hvor du øverst i brevet skal trykke på "læs mere her".

| Kære ansøger                                   |  |
|------------------------------------------------|--|
| Der er udvikling i din sag <u>Læs mere her</u> |  |

7. Der åbner sig en boks, hvor du kan vælge at trykke "Åbn" eller du kan gemme brevet ned på din computer.

| 🛃 Vis hentede filer - Windows Internet Explorer |                                               |        |                                    |                     |   |  |
|-------------------------------------------------|-----------------------------------------------|--------|------------------------------------|---------------------|---|--|
|                                                 | Vis og hold styr på hentede filer             |        |                                    | Søg i hentede filer | Q |  |
|                                                 | Navn                                          |        | Placering                          | Handlinger          | - |  |
|                                                 | Byggetilladelsedocm<br>dokument.bygogmijoe.dk | 219 KB | Vil du âbne eller gemme denne fil? | Åbn Gem 🗸 🗸         | × |  |

8. Læs brevet fra os.